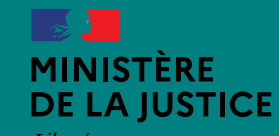

Liberté Égalité Fraternité

# **ACCOMPAGNEMENT PRISE DE DATE**

Tribunal de Paris

Septembre 2020

Retrouvez-nous sur justice.gouv.fr

Direction des services judiciaires / Sous-direction de l'organisation judiciaire et de l'innovation

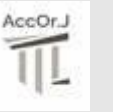

Le décret du 11 décembre 2019 réformant la procédure civile, prévoit, à peine de nullité, quel que soit le type de procédure (écrite ou orale, avec ou sans représentation obligatoire), une **prise de date d'audience** pour **toute demande formée par assignation** (nouvel article 56 du code de procédure civile).

Le décret du 17 décembre 2019 prévoit que la demande en divorce est formée par assignation ou **requête conjointe** avec prise de date pour l'audience d'orientation et sur mesures provisoires.

L'extension de la prise de date entrera en vigueur au <u>1<sup>er</sup> janvier 2021</u>.

### A compter du 1er janvier 2021

La demande en justice formée par assignation devra obligatoirement comporter la date de la première audience à laquelle l'affaire sera examinée.

C'est une nouveauté dans la procédure écrite ordinaire. Les parties seront désormais informées dès le début de la procédure de la date de l'audience.

Pour les demandes introduites par voie d'assignation, en procédure écrite ou orale, avec ou sans représentation obligatoire, l'avocat du demandeur :

- > choisit électroniquement une date d'audience disponible en fonction du contentieux concerné ;
- > fait signifier l'assignation, comportant désormais une date d'audience, au défendeur avant la date de l'audience ;
- > place l'assignation dans les délais impartis, sous peine de caducité :
  - 2 mois suivant la communication électronique de la date par la juridiction
  - 15 jours au moins avant l'audience

L'affaire est alors appelée à la date communiquée. Il s'agit :

- d'une audience d'orientation en procédure écrite ;
- > d'une **audience à toutes fins** en procédure orale.

### Circuit de procédure avant / après la prise de date

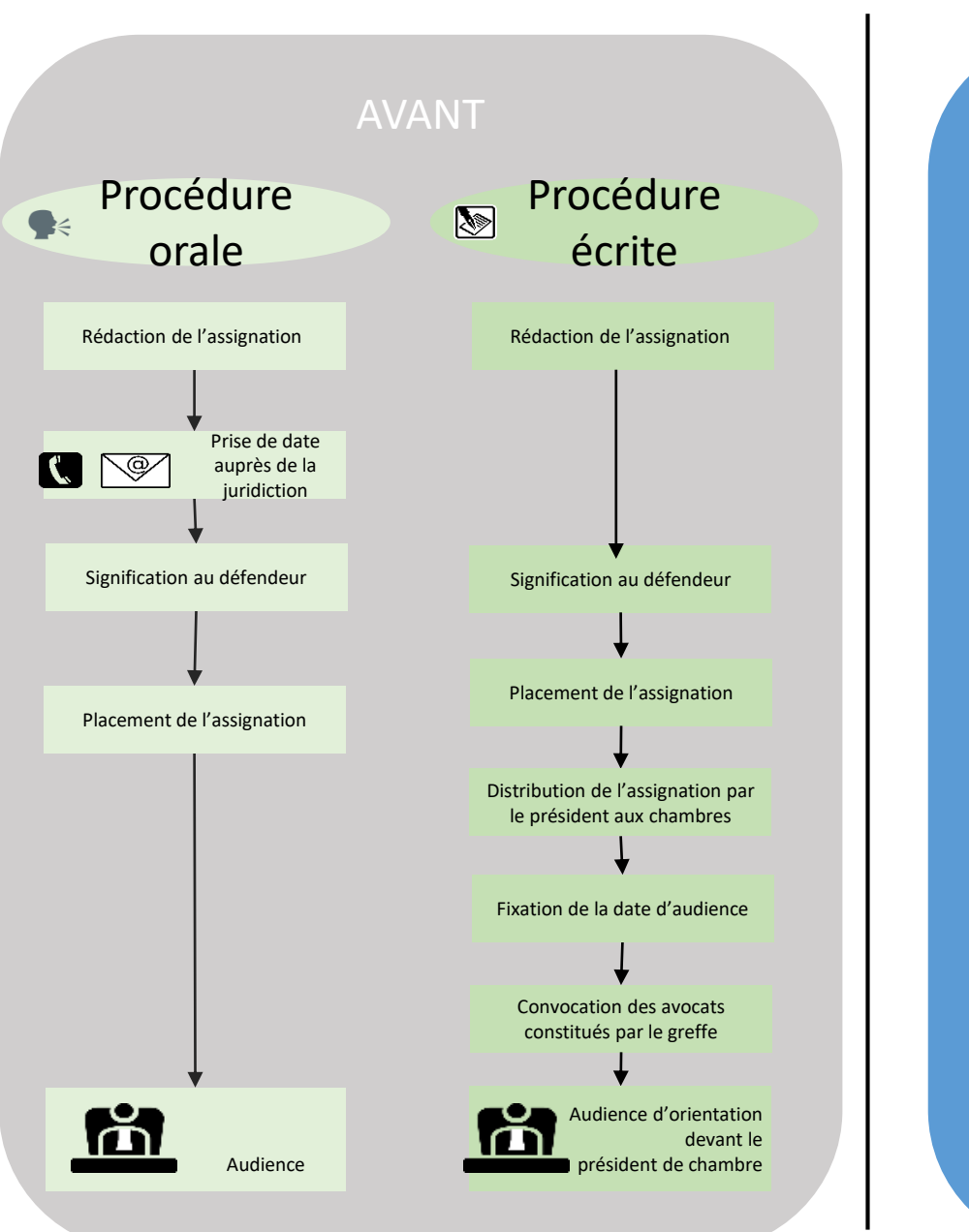

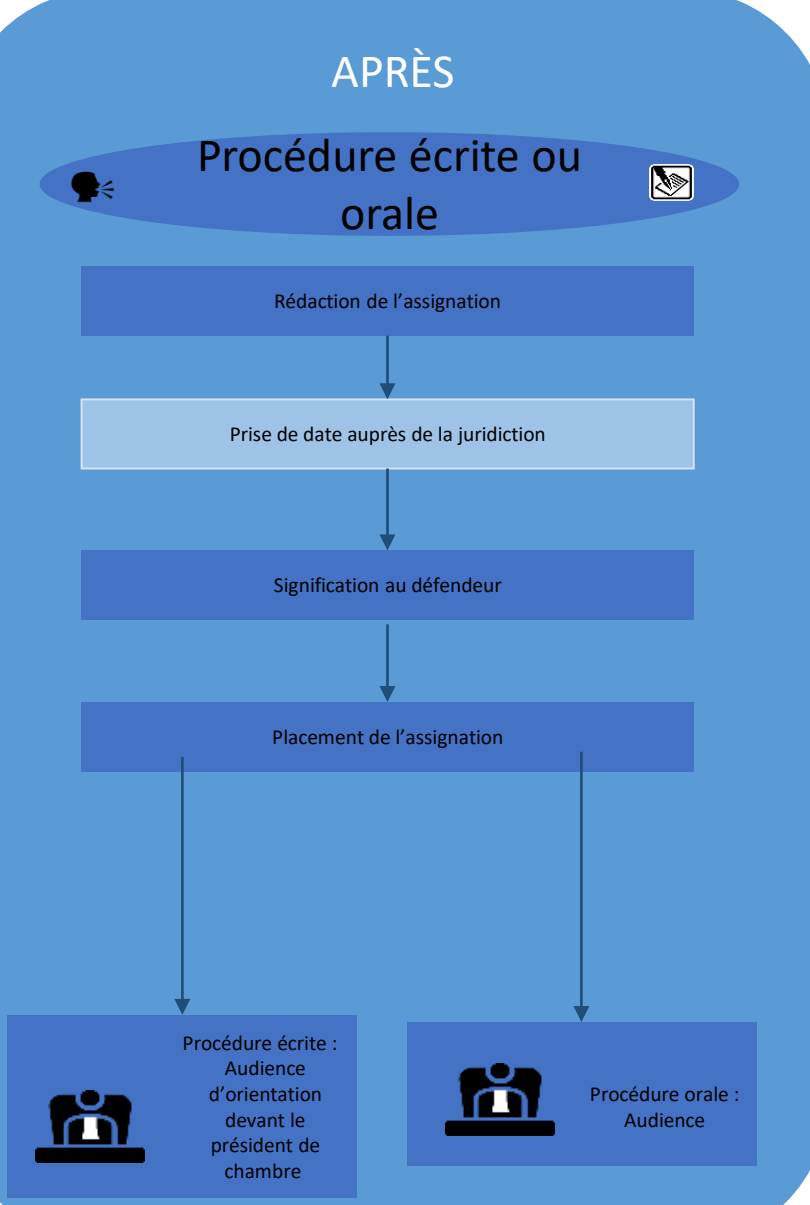

### A ce jour coexistent :

o des assignations « à date », qui comportent la date de l'audience (référés ou procédure orale par exemple) ; o des assignations délivrées sans la date de l'audience (en procédure ordinaire écrite par exemple).

| AVANT le 1 <sup>er</sup> janvier 2021                                                                                                    |               |                    |
|----------------------------------------------------------------------------------------------------|---------------|--------------------|
| Procédures                                                                                                    | Prise de date | Sans prise de date |
| Référés                                                                                                    | Х             |                    |
| Procédure accélérée au fond (anciennement référés en la forme (RO - Article 760 du CPC)                                                                                                    | х             |                    |
| JEX                                                                                                    | х             |                    |
| JAF hors procédure de divorce, de séparation de corps, de liquidation et de partage des<br>intérêts patrimoniaux<br>(contentieux de l'autorité parentale hors divorce, instance modificatives, procédure de délégation de l'autorité parentale,<br>contentieux du retour) | х             |                    |
| Procédure orale ordinaire                                                                                                    | х             |                    |
| Procédure écrite ordinaire                                                                                                    |               | Х                  |
| Contentieux fiscal<br>(articles R. 202-1 et suivants du livre des procédures fiscales)                                                                                                    |               | Х                  |
| Procédures collectives TJ lorsque la saisine se fait par le créancier<br>(livre VI du code de commerce devant le tribunal judiciaire)                                                                                                    |               | Х                  |
| TPBR (procédure ordinaire)                                                                                                    |               | Х                  |

| A COMPTER DU 1 <sup>er</sup> janvier 2021                                                                                                    |               |                    |
|----------------------------------------------------------------------------------------------------|---------------|--------------------|
| Procédures                                                                                                    | Prise de date | Sans prise de date |
| Référés                                                                                                    | Х             |                    |
| Procédure accélérée au fond (anciennement référés en la forme (RO - Article 760 du CPC)                                                                                                    | Х             |                    |
| JEX                                                                                                    | Х             |                    |
| JAF hors procédure de divorce, de séparation de corps, de liquidation et de partage des<br>intérêts patrimoniaux<br>(contentieux de l'autorité parentale hors divorce, instance modificatives, procédure de délégation de l'autorité parentale,<br>contentieux du retour) | Х             |                    |
| Procédure orale ordinaire                                                                                                    | х             |                    |
| Procédure écrite ordinaire                                                                                                    | Х             |                    |
| Contentieux fiscal<br>(articles R. 202-1 et suivants du livre des procédures fiscales)                                                                                                    | х             |                    |
| Procédures collectives TJ lorsque la saisine se fait par le créancier<br>(livre VI du code de commerce devant le tribunal judiciaire)                                                                                                    | х             |                    |
| TPBR (procédure ordinaire)                                                                                                    | х             |                    |

### Améliorer la lisibilité et la transparence de la justice

-Communication de la date d'audience au justiciable dès le début de la procédure -Prévisibilité de la durée de son procès pour le justiciable

### Simplifier les échanges avec les avocats

- Accès des avocats, via e-barreau, aux dates d'audience disponibles en temps réel et en ligne

### Digitaliser et moderniser la justice

- Une extension qui s'inscrit dans la logique de la justice du 21<sup>ème</sup> siècle
- Généralisation de la dématérialisation de l'attribution des dates d'audiences
- Adoption de nouvelles pratiques applicatives en juridiction : rationnaliser et repenser le mode d'organisation

Le recours à la fonctionnalité de prise de date n'est valable que pour les avocats dans le cadre des procédures avec assignations devant le TJ.

Pour les autres types de procédures impliquant une prise de date auprès de la juridiction :

- requête conjointe en matière de divorce contentieux ;
- procédure sans représentation obligatoire avec huissier
- → la communication de la date d'audience se fait par :

Courriel adressé sur la boîte aux lettres structurelle du service dédié :

- dépourvu de données personnelles concernant le fond du litige et l'identité des parties,
- sans y joindre le projet d'assignation ;
- téléphone (usage largement répandu) ;
- 👷 🛓 présentation physique au greffe.

L'utilisation du courriel n'est pas assimilable à une communication par voie électronique au sens des articles 748-1 à 748-6 du CPC au motif qu'elle ne remplit pas les conditions posées par les articles 748-3 et 748-6 de ce code.

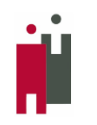

- L'avocat accède à la page d'accueil du service de communication en ligne privé « e-barreau ».
- Dans le menu qui lui est proposé, il choisit la mise au rôle d'une audience dans le contentieux souhaité.
- A partir du formulaire affiché, il sélectionne dans la liste des contentieux proposés la nature correspondant au contentieux à traiter et la date associée.

# La liste des contentieux proposés dépend de la juridiction.

Selon la nature et le délai, le système propose des dates d'audiences auxquelles l'affaire peut être inscrite.

 L'avocat après avoir choisi une date, renseigne les informations de l'affaire et joint le projet d'assignation et confirme la mise au rôle.

La confirmation de l'avocat provoque :

- l'envoi d'un courrier électronique accompagné, en pièces jointes, du fichier structuré .xml et du projet d'assignation vers la boîte aux lettres applicative du service associé ;
- la mise à jour de la liste prévisionnelle des affaires de l'audience spécialisée concernée, liste gérée par WinCi TGI.

Pour remonter les disponibilités d'audiences, le système prend en compte à la fois :

- le délai recommandé pour l'inscription ;
- le nombre de dossiers maximum par audience ;
- l'association entre la nature du contentieux et l'audience.

Ce paramétrage, modifiable par le greffe reste à la main des juridictions en fonction de l'organisation choisie.

La gestion des numéros des affaires assignations au fond répondent à la même mécanique que celle actuellement en place sur les référés :

- Un numéro de dossier temporaire est créé lorsque la prise de date est effectuée ;
- Ce numéro est communiqué à l'avocat lorsque le greffe accuse réception du placement ;
- Le dossier se voit attribuer un numéro RG définitif seulement lorsque l'avocat place l'affaire en fournissant un « second original » au greffe, et que ce dernier effectue l'action d'attribution du numéro RG.

La prise de date initiale génère un accusé de réception technique.

L'attribution du numéro RG définitif peut faire l'objet d'un accusé de réception, à la condition qu'il ait été préalablement paramétré comme tel dans le cadre des événements communiquant de WinCi TGI.

### Ecrans – parcours utilisateur WinCi TGI Paramétrage 1/3

| PARAMETRES APPLICATION                                                                                                    |
|----------------------------------------------------------------------------------------------------|
| T.G.J.   Valeurs   Couleurs   S.A.R.   Divers   Rép./services   Editions   MI Messagerie   A.J.   Attestation A.J.   Batch MI   Batch Archivage   Batch Ccass |
| Evénement inscription référé                                                                                                    |
| Evénement inscription RG INSC 🔯 Inscription au répertoire général                                                                                             |
| Evénement Insc à assignation au fond avec RO ASAF 🛞 Insc assignations au fond avec RO                                                                         |
| Nom serveur POP3use-by-mail-srv-cci.justice.gouv.frNom serveur SMTPsmtp2.justice.gouv.fr                                                                      |
| e-mail archives départ.                                                                                                    |
| e-mail stat. Nantes rgc-tgi.ces@justice.gouv.fr                                                                                                    |
| Fréquence de purge des traces 5 jour(s)                                                                                                    |
| Date de la derniere purge des traces 29/06/2020                                                                                                    |
| Paramétrage du format d'envoi des pièces jointes 🧳 RTF 🔅 PDF l'aille max des pièces jointes   10 Mo par e-mail                                                |
|                                                                                                    |

Le paramétrage technique est similaire à celui qui existe pour les référés

| echerch           |                         |              |   |
|-------------------|-------------------------|--------------|---|
| <sup>‡</sup> Code | <sup>‡</sup> Libellé    | * Exportable | 1 |
| 1                 | Fond                    | 0            |   |
| 2                 | Référé                  | 0            |   |
| 3                 | En attente              | N            |   |
| 4                 | Pensions militaires     | 0            |   |
| 5                 | Surrendettement         | 0            |   |
| 6                 | Requêtes président      | 0            |   |
| 7                 | Ordres                  | 0            |   |
| 8                 | Ventes immobilières     | 0            |   |
| 9                 | Baux commerciaux        | 0            |   |
| A                 | Actes de greffe         | 0            |   |
| В                 | CIVI                    | 0            |   |
| С                 | Commercial              | 0            |   |
| F                 | Vérification des dépens | 0            |   |
| ĸ                 | TASS                    | N            |   |
| м                 | Inscription RC          | 0            |   |
| T                 | Test                    | N            |   |
|                   |                         |              |   |
|                   | <b>(</b>                | ->-          |   |

## Ecrans – parcours utilisateur WinCi TGI Paramétrage 2/3

| TA       | BLE DES NATURES DE CONTENTIEUX     |        |                      |                        |          |                            |          |          |   |          |
|----------|------------------------------------|--------|----------------------|------------------------|----------|----------------------------|----------|----------|---|----------|
| <u>R</u> | echerche                           |        |                      |                        |          |                            |          |          |   |          |
|          |                                    |        |                      |                        |          |                            |          |          |   |          |
|          | <sup>†</sup> Libellé               | Nature | <sup>‡</sup> Dates a | uto. 🛅                 |          |                            |          |          |   |          |
|          | ASAF_BWe hyperFile                 | Fond   | 001                  |                        |          |                            |          |          |   |          |
| F        | Droit commun                       | Référé | OUI                  |                        |          |                            |          |          |   |          |
|          | Droit commun (vacations)           | Référé | 001                  |                        |          |                            |          |          |   |          |
|          | Expulsion                          | Référé | 001                  |                        |          |                            |          |          |   |          |
|          | Heure à Heure                      | Référé | 001                  |                        |          |                            |          |          |   |          |
|          | Intervention forcée                | Référé | 001_                 |                        |          |                            |          |          |   |          |
|          | Loyers                             | Référé |                      | CREATION D'UN          | NE NATUR | E DE CONTENTIEUX           |          |          |   |          |
|          | Mainlevée                          | Référé | 001                  |                        |          |                            |          |          |   |          |
|          | Promesse de vente                  | Référé | 001                  | Libellé                | DROIT    | COMMUN                     |          |          | ) |          |
|          | Référé expertise                   | Référé | 001                  | Caland and             |          | d                          |          |          |   |          |
|          | Référé in futurum                  | Référé | 001                  | Laicul auto            | omacique | des dates d'audience       |          |          |   |          |
|          | Référé JAF                         | Référé | 001                  | <b>- u</b>             |          |                            | 6-       |          |   |          |
|          | Référe JAF VALENCIENNES            | Référé | 001                  | <u>E</u> -mail service |          | ccibo.tgi-test i @justice. | .gouv.rr |          |   |          |
|          | Référé Président                   | Référé |                      | 🗴 Délai n*1            | 1.3111.4 |                            |          |          |   | 1        |
|          | Test e-barreau HF                  | Fond   | 001                  |                        | Lidelle  | DELALT + 15 JUURS          |          |          |   | Jours    |
|          |                                    |        | ß                    | ¥ Délai n*2            | Libellé  | DELAI 2 + 30 JOURS         |          |          |   | Jours 30 |
|          |                                    |        | Г                    | Délai n*3              | Libellé  |                            |          |          |   | Jours U  |
|          |                                    |        | - <b>4</b> F         | Délai n*4              | Libellé  |                            |          |          |   |          |
|          |                                    |        | 6                    | _                      | LIDCIIC  |                            |          |          |   |          |
|          |                                    |        |                      | Délai n*5              | Libellé  |                            |          |          |   | Jours 0  |
|          |                                    |        |                      |                        |          |                            |          |          |   |          |
|          |                                    |        |                      |                        |          |                            |          |          |   |          |
|          |                                    |        |                      |                        |          |                            | OK.      | <b>X</b> |   |          |
|          | Les juridictions paramètrent les n | atures |                      |                        |          |                            |          | Annuler  |   |          |
|          | de contentieux qui ont vocation    | à ôtro |                      |                        |          |                            |          |          |   |          |
|          |                                    |        |                      |                        |          |                            |          |          |   |          |
|          | visualisees sur e-barreau          |        |                      |                        |          |                            |          |          |   |          |

# Ecrans – parcours utilisateur WinCi TGI Paramétrage 3/3

| GESTION DES JOURS ET H           | HEURES D'AUDIENCE      |                     |             |                            |                  |          |
|----------------------------------|------------------------|---------------------|-------------|----------------------------|------------------|----------|
| A <u>n</u> née 2020              | <u>S</u> ervice        |                     | - Salle     |                            |                  |          |
|                                  | <u>J</u> our           | ▼ <u>H</u> eure     | Ok          |                            |                  |          |
| Type d'affaire/acte              | Service                | Jour                | Heure Salle | •                          | 1                |          |
| Contentieux                      | Chambre A              | Dimanche            | 09:00 Salle | e du Temps<br>ouse Lautrec | <b>^</b>         |          |
| Tous                             | Chambre A              | Lundi               | 14:00 Frep  | illon                      |                  |          |
| Tous                             | Chambre A              |                     | 16:30 Toul  | ouse Lautrec               | VISUALISATI      |          |
| Contentieux                      | Chambre A              | Lundi               | 14:00 Salle | e du Panthéon              | VISUALISATI      |          |
| Contentieux                      | Chambre A              | Lundi               | 16:45 Loui: | s XIV                      | Service          | 1ère o   |
| Surrendettement                  | Chambre A              | Lundi               | 11:00 Salle | e du Temps<br>illon        | Service          |          |
| → Tous                           | Chambre A              | Mardi               | 16:30 Toul  | ouse Lautrec               | Jour             | 3. M:    |
| Tous                             | Chambre A              | Mardi               | 16:30 GAG   | NY                         | <u>0</u> 001     | 5 14     |
|                                  | Chambre A              | Mardi               | 12:00 Loui  | s XIV                      | Salle            | TEST     |
|                                  |                        | ← →                 |             |                            |                  |          |
|                                  |                        | i i>                |             |                            | Ma <u>x</u> imum | dossiers |
| <u>Aj</u> outer <u>M</u> odifier | Imprimer Supprimer Cor | pier <u>Co</u> ller |             |                            | Exceptions       | Formati  |
|                                  |                        |                     |             |                            |                  |          |
|                                  |                        |                     |             |                            | Natures d        | e conte  |
|                                  |                        |                     |             |                            | Droit com        | nmun     |
|                                  |                        |                     |             |                            |                  |          |
|                                  |                        |                     |             |                            |                  |          |
|                                  |                        |                     |             |                            |                  |          |
|                                  |                        |                     |             |                            |                  |          |
|                                  |                        |                     |             |                            |                  |          |
|                                  |                        |                     |             |                            |                  |          |
|                                  |                        |                     |             |                            |                  |          |
|                                  | diationa atta          | ahant acc           | n of use    |                            | 1                |          |
| Les juri                         | ulctions atta          | chent ces           | natures     | sae                        |                  |          |
| contenti                         | eux à des jou          | irs d'audie         | nce.        |                            |                  |          |
| Ce seror                         | nt les dates pro       | oposées au          | x conse     | ils.                       |                  |          |

| SUALISATIO         | DN D'UN JO | OUR D'AUDIE    | NCE - ANNE      | EE 2020 |                          |      |   |     |   |
|--------------------|------------|----------------|-----------------|---------|--------------------------|------|---|-----|---|
| <u>è</u> ervice    | 1ère cha   | mbre - sectio  | on 1            | -       | <u>T</u> ype d'aff./acte | Tous |   |     | • |
| lour               | 3 - Mardi  | <b>•</b>       | ] <u>H</u> eure | 09:00   | N <u>u</u> méro          | 0    |   |     |   |
| 6 <u>a</u> lle     | TEST       |                | 1 🚱 🖬           | Salle A |                          |      |   |     |   |
| da <u>x</u> imum d | lossiers/a | udience 1      | 50              |         | Su <u>r</u> charge       | 150  | ] |     |   |
| Exceptions         | Formation  | Natures ou jou | ırs de conten   | tieux   |                          |      |   |     |   |
| Natures de         | e contenti | eux traitées   |                 |         |                          |      |   | (P) |   |
| Droit com          | mun        |                |                 |         |                          |      |   |     |   |
|                    |            |                |                 |         |                          |      |   |     |   |
|                    |            |                |                 |         |                          |      |   |     |   |
|                    |            |                |                 |         |                          |      |   |     |   |
|                    |            |                |                 |         |                          |      |   |     |   |
|                    |            |                | Modifie         | •       | <b>A</b><br>Quitter      |      |   |     |   |

Ecrans – parcours utilisateur e-barreau Inscription / mise au rôle de l'affaire

| Réseau Privé Virtuel des Avocats         Conseil National des Barreaux         Bienvenue Maître CERON Francis (CNBF : 999001)         Image: Adresse électronique d'alerte Adresse électronique professionnelle Téléphone mobile       : 9990001.ceronfrancis@avocat-conseil.fr<br>: A renseigner<br>: +33 6 12 34 56 78 | Tribunal Judiciaire<br>"TEST"                                                                                          | <ul> <li>Une nouvelle rubrique « mise au rôle<br/>ASAF assignations au fond » apparait sur le<br/>menu e-barreau</li> <li>Dans cet onglet, l'avocat peut consulter la<br/>liste des inscriptions en assignations au<br/>fond et en créer de nouvelles</li> <li>Le code IREF (pour les référés) est remplacé<br/>par le code ASAF</li> </ul> |
|----------------------------------------------------------------------------------------------------|----------------------------------------------------------------------------------------------------|----------------------------------------------------------------------------------------------------|
| Accueil <u>Accueil</u> > Mise au rôle                                                                                                    |                                                                                                    | Tribunal Judiciaire<br>TEST Sélectionner le tribunal : TEST                                                                                                    |
| Consultation des dossiers       Mise au rôle         Mise au rôle       Ce module vous permet de réaliser :         Inscription en référé       • Une inscription à une audience de référé                                                                                                    | <u>Accueil &gt; Mise au rôle</u> > Parapheur des inscriptions en référé<br>Liste des Inscriptions assignations au fond |                                                                                                    |
| Constitution en défense     Un placement au fond     Une constitution en défense     Une constitution en défense                                                                                                    | Ŵ                                                                                                    | Nom de l'inscription En assignations au fond                                                                                                    |
| Messagerie                                                                                                    |                                                                                                    | ASAF 14/01/2020-14:16:30                                                                                                    |
| Recherche "non constitué"         Sélection juridictions         Déconnexion                                                                                                    |                                                                                                    | ASAF 23/01/2020-14:13:19<br>ASAF 19/02/2020-14:12:31 Créer                                                                                                    |

Ecrans – parcours utilisateur e-barreau Inscription de l'affaire – **Ajouter une partie** 

| Adresse électronique d'alerte<br>Adresse électronique professi<br>Téléphone mobile<br>Accueil<br>Consultation des dossiers<br>Mise au rôle | : 9990001.ceronfrancis@avocat-conseil.fr<br>: A renseigner<br>: +33 6 12 34 56 78<br><u>Accueil &gt; Mise au rôle &gt; Parapheur des inscriptions en référé &gt;</u><br>Liste des parties et représentants définis pour l'aud | Tribunal Judiciaire<br>"TEST"<br>Inscriptions assignations au fond<br>ence | Sélectionner le tribunal : | TEST •                                                                        | •                            | Le parce<br>assignation<br>même dé<br>en référé<br>Les fonct<br>sont cons | ours d'in<br>on au fo<br>éroulé que<br>tionnalités<br>servées.   | scription en<br>nd garde le<br>e l'inscription<br>s disponibles |
|----------------------------------------------------------------------------------------------------|----------------------------------------------------------------------------------------------------|----------------------------------------------------------------------------|----------------------------|-------------------------------------------------------------------------------|------------------------------|---------------------------------------------------------------------------|------------------------------------------------------------------|-----------------------------------------------------------------|
| Inscription en référé<br>Placement au fond<br>Constitution en défense                                                                      |                                                                                                    | Ajouter une partie                                                         |                            | Saisie d'une partie                                                           | jouter                       | une part                                                                  | ie et l'er                                                       | registrer                                                       |
| Messagerie<br>Recherche "non constitué"                                                                                                    |                                                                                                    | Demandeur : Personne Physique<br>Monsieur TEST TEST                        | Si                         | Type de Personne * :<br>Nom * :                                               | Personne Physique            | <b>v</b>                                                                  | Qualité de la partie * :<br>Nationalité :                        | Demandeur V<br>Française V                                      |
|                                                                                                    |                                                                                                    | Ajouter un représentant                                                    |                            | Prénom * :<br>Genre * :<br>Civilité :                                         | TEST<br>Masculin<br>Monsieur | ×<br>×                                                                    | Majorité * :<br>Code postal lieu naissance :<br>Ville / Pays * : | majeur V<br>75003<br>paris                                      |
| Sélection juridictions Déconnexion                                                                                                    |                                                                                                    | Défendeur : Personne Physique<br>Monsieur TEST TEST                        | Si                         | Situation familiale :<br>Date naissance (JJ/MM/AAAA) :<br>Lieu de naissance : | paris                        | <ul><li>✓</li></ul>                                                       | Téléphone :                                                      |                                                                 |
|                                                                                                    |                                                                                                    | Ajouter un représentant                                                    |                            | Type adresse * :<br>Adresse * :                                               | Adresse personnelle<br>Paris | <b>v</b>                                                                  |                                                                  |                                                                 |
|                                                                                                    |                                                                                                    | Etape 2 : Valider les parties et finaliser l'inscription                   |                            | Profession activité :                                                         |                              | V                                                                         |                                                                  |                                                                 |
|                                                                                                    | Contacter l'Assist                                                                                                    | nce   Mentions légales   Aide   e-barreau V 7.8.6   Message                |                            | * Champs obligatoires                                                         |                              |                                                                           | Ç                                                                |                                                                 |
|                                                                                                    |                                                                                                    |                                                                            |                            |                                                                               |                              | Enregistrer la pa                                                         | rtie Annuler                                                     |                                                                 |

Ecrans – parcours utilisateur e-barreau Inscription de l'affaire - **Prise de date** 

| CERON Francis (CNBF : 999001)         ique d'alerte       : 9990001.ceronfrancis@avocat.conseil.fr         ique professionnelle       : A renseigner         e       : +33 6 12 34 56 78         Tribunal Judiciaire         Sélectionne                                                                                                    | de référé Nature de Référé : Expulsion v Délai Légal : Veuillez choisir un délai v Réinitialiser Valider l'audience sélectionnée                                                                                                    | Le délai légal correspond<br>au délai minimum admis<br>par la juridiction entre la<br>mise au rôle de l'affaire et<br>la date d'audience                                                                                |
|----------------------------------------------------------------------------------------------------|----------------------------------------------------------------------------------------------------|----------------------------------------------------------------------------------------------------|
| Nature de Référé : Veuillez choisir une nature d'assignations au fond ise Réinitialiser Valider l'audience sélectionnée stitué*                                                                                                    | en référé > Inscription en référé > Sélection de l'audience  Nature de Référé : Expulsion  Delai Légal : DELAI 1 + 15 : 15  Detes d'audience : Lundi 09/03/2020 à 09:00 : Amadeo Modigliani Lundi 09/03/2020 à 09:00 : Mary Cassatt Mardi 10/03/2020 à 09:00 : Salle A Lundi 16/03/2020 à 09:00 : Salle A Lundi 16/03/2020 à 09:00 : Salle A | Nature du référé : Expulsion<br>Délai choisi : DELAI1 + 15 : 15<br>Date de l'audience choisie : Lundi 09/03/2020 à 09:00 : Mary Cassatt<br>Voulez vous constituer votre projet d'assignation ?         OK       Annuler |
| <ul> <li>L'avocat choisit parmi la liste des nature de contentieux<br/>de date.</li> <li>Une fois la nature de contentieux choisie, les dates<br/>proposées. Ces dates ont été préalablement paramé<br/>compétente.</li> <li>L'avocat valide la date choisie</li> <li>Une message de confirmation s'affiche, il clique sur Of<br/>d'assignation</li> </ul> | k disponibles à la priseRéinitialiserValider l'aus associées lui sont<br>etrées par la juridictionPermet de<br>ne pouvez<br>avez séleci<br>légal et laK pour valider le projet                                                                                                    | udience sélectionnée<br>valider l'audience sélectionnée. Vous<br>appuyer sur le bouton que si vous<br>tionné la Nature du référé, le délai<br>date d'audience.                                                          |

### Ecrans – parcours utilisateur e-barreau Inscription de l'affaire – Prise de date

| Accueil<br>Consultation des dossiers<br>Mise au rôle<br>Inscription en référé<br>Placement au fond<br>Constitution en défense<br>Messagerie<br>Recherche "non constitué" | Réseau Privé Virtuel as Avocats<br>Conseil National des Barreaus<br>Nature : Expulsion<br>Date : Lundi 09/03/2020 à 09h00<br>Salle : Mary Cassatt                                                                 | 9/02/2020 à 14h19<br>Valider<br>Audience de : Expulsion<br>Service / Chambre : Chambre référés<br>Délai légal : DELAI 1 + 15                                | <ul> <li>Un récapitulatif de l'inscription s'affiche (retransmis au format pdf et xml).</li> <li>L'avocat peut modifier et/ou valider son inscription</li> <li>Après validation, l'avocat doit renseigner son projet d'assignation en PDF, il peut également envoyer des PJ.</li> <li>Après l'envoi du projet d'assignation, un message de confirmation d'inscription s'affiche.</li> </ul>                                                                                                    |
|----------------------------------------------------------------------------------------------------|----------------------------------------------------------------------------------------------------|----------------------------------------------------------------------------------------------------|----------------------------------------------------------------------------------------------------|
| Sélection juridictions Déconnexion                                                                                                    | Demandeur : Monsieur TEST TEST<br>Type de Personne : Personne Physique<br>Qualité de la partie : Demandeur<br>Nom : TEST<br>Prénom : TEST<br>Civilité : Monsieur<br>Genre : Masselin                              | Lieu de naissance : paris<br>Code postal lieu naissance : 75003<br>Nationalité : Française<br>Adresse : Paris 75003 paris                                   | Modifier Ia       S       Message d'inscription à une audience de référé :         Pensez à joindre votre projet d'assignation       Destinataire : cct.rgi-test11@justice.gouv.fr         Objet : «IREF> Projet d'assignation de Maître CERON nº CNBF : 999001       •         • Expuision       •         • Lundi 09/03/2020 à 09:000 salle Mary Cassatt       •         • DELA 1 + 15       Perceurir         Projet d'assignation (10 Mo       Parcourir         maximum) :       Dans le cas d'un document scanné (au format PDF). Il est recommandé de paramètrer votre scanner de la |
|                                                                                                    | Defendeur : Monsieur (EST TEST<br>Type de Personne : Personne Physique<br>Qualité de la partie : Défendeur<br>Nom : TEST<br>Prénom : TEST<br>Civilité : Monsieur<br>Genre : Masculin<br>Représentant du demandeur | Lieu de naissance : paris<br>Code postal lieu naissance : 75003<br>Nationalité : Française<br>Profession/activité : Comédien<br>Adresse : Paris 75003 paris | Annuler Envoyer                                                                                                    |
|                                                                                                    | Adresse mail profes                                                                                                    | Prénom : Francis<br>ionnelle : 999001.ceronfrancis@preprod.avocat-conseil.fr<br>Valider                                                                     | Accueil         ble       Le message d'inscription à l'audience de référé a bien été envoyé au TJ         ble       Attention : Une confirmation vous garantissant la bonne prise en compte de l'inscription vous sera adressée par le greffe         nt au fond       Ce portail vous offre la possibilité :         toon en défense       - de consulter les dossiers dans lesquels vous êtes avocat constitué.         ie       - d'effectuer une mise au rôle                                                                                                    |

Ecrans – parcours utilisateur e-barreau Inscription de l'affaire **– Accusé de réception** 

| Accueil                             |                 |                                               |                          |                                                                                                    |      |                     |            |           |  |
|-------------------------------------|-----------------|-----------------------------------------------|--------------------------|----------------------------------------------------------------------------------------------------|------|---------------------|------------|-----------|--|
| Consultation des dossiers           |                 |                                               | Rechercher o             | lans l'objet ou le corps du message :                                                                   | To   | us 🗸                | Recherch   | er        |  |
| Mise au rôle                        | Nouveau messa   | ge Boîte de réception                         | Éléments envoyés Paraphe | eur Corbeille                                                                                           |      |                     |            |           |  |
| Messagerie                          | Contenu : 23 me | Contenu : 23 message(s) Quota :page 1 sur 3 ≥ |                          |                                                                                                    |      |                     |            |           |  |
| Nouveau message Civil               |                 |                                               |                          |                                                                                                    | Votr | e quota est dépassé |            |           |  |
| Nouveau message Instance            | 🗖 👱 🗓           | Destinataires 🍬                               | Envoyé le                | Objet 🍫 ou numéro RG 🍫                                                                                  |      | T                   | ïaille 🔖   | AR        |  |
| Nouveau message Pénal               |                 | cci.tgi-test11@justice.gouv.fr                | 19/02/20 14:26           | <iref> Projet d'assignation de Maître CERON n° CNBF : 999001</iref>                                     |      | 3                   | 37 Ko      | •         |  |
| December .                          | 0               | ccibo.tgi-test1@justice.gouv.fr               | r 13/02/20 15:03         | <insc> Saisine de Maître CERON nº CNBF : 999001</insc>                                                  |      | 1                   | 10 Mo      | 0         |  |
| Parapheur<br>Boîte de réception (3) | 0               | "Chambre 5"                                   | 13/02/20 09:38           | Eventuelle [14/00022] 13/02/2020 <cont> Concl tests<br/>Parties : S.A. FOXTROT / M. CHARLIE Ange</cont> |      | 1                   | 10 Mo      |           |  |
| Eléments envoyés                    | l I             | ccibo.tgi-test1@justice.gouv.fr               | r 11/02/20 09:30         | <insc> Saisine de Maître CERON n° CNBF : 999001</insc>                                                  |      | 1                   | 10 Mo      | 0         |  |
| Corbeille                           | l I             | ccibo.tgi-test2@justice.gouv.fr               | r 10/02/20 17:10         | <insc> Saisine de Maître CERON nº CNBF : 999001</insc>                                                  |      | 1                   | 10 Mo      | 0         |  |
| Man ann at diadacana                | 0               | ccibo.tgi-test1@justice.gouv.fr               | r 10/02/20 17:07         | <insc> Saisine de Maître CERON n° CNBF : 999001</insc>                                                  |      | 1                   | 10 Mo      | 0         |  |
| Mon carnet d'adresses               | l li            | ccibo.tgi-test2@justice.gouv.fr               | r 05/02/20 16:14         | <insc> Saisine de Maître CERON n° CNBF : 999001</insc>                                                  |      | 1                   | 10 Mo      |           |  |
| Recherche "non constitué"           | 0               | ccibo.tgi-test1@justice.gouv.fr               | r 24/01/20 16:04         | <cdef> Constitution en défense de Maître CERON n° CNBF : 999001</cdef>                                  |      | 1                   | 10 Mo      | 0         |  |
|                                     | l II            | ccibo.tgi-test1@justice.gouv.fr               | r 24/01/2015:07          | <insc> Saisine de Maître CERON n° CNBF : 999001</insc>                                                  |      | 1                   | 10 Mo      |           |  |
|                                     | 0               | cci.tgi-test11@justice.gouv.fr                | 23/01/20 14:10           | <iref> Projet d'assignation de Maître CERON n° CNBF : 999001</iref>                                     |      | 6                   | 564 Ko     | 0         |  |
| Sélection juridictions              |                 |                                               |                          |                                                                                                    | Nor  | pa                  | ge 1 sur 3 | > >><br>> |  |
| Déconnexion                         |                 |                                               |                          |                                                                                                    | NO   | nore de messages pa | i page 10  |           |  |

- Dans la messagerie e-barreau, dans la rubrique éléments envoyés, l'avocat dispose d'une preuve d'envoi de son assignation.
- L'AR reste au statut « attente », tant que le greffier n'a pas traité et validé l'inscription.

### Ecrans – parcours utilisateur WinCi TGI Réception du projet d'assignation

| LISTE DES MESSAGES A                 | A TRAITER                               |                                                                                                    | <b>VISUALISATION DES PIECES</b> . |                                  |                   |                                                                                                    |                                                                                                    |
|--------------------------------------|-----------------------------------------|----------------------------------------------------------------------------------------------------|-----------------------------------|----------------------------------|-------------------|----------------------------------------------------------------------------------------------------|----------------------------------------------------------------------------------------------------|
| Service Destinataire                 | Chambre référés                         |                                                                                                    |                                   |                                  | luc a             |                                                                                                    |                                                                                                    |
| <sup>‡‡</sup> Date <sup>‡</sup> Heur | re <sup>‡</sup> 0, <sup>‡</sup> Reçu de | * Objet * Reservé                                                                                                    | 2 Pièces jointes                  |                                  | Inno              |                                                                                                    |                                                                                                    |
| 19/02/20 14:28                       | 999001.ceronfrancis@preprod.avo         | CNBF : 999001                                                                                                    | assignation GERONIMO.pdf          |                                  |                   |                                                                                                    |                                                                                                    |
| 19/02/20 13:45                       | 999012.rougeotalain@avocat-cons         | IREF> Projet d'assignation de Ma?tre ROUGEOT In? CNBF : 999012                                                                                                    | IREF.xml                          |                                  |                   |                                                                                                    |                                                                                                    |
| 19/02/20 13:38                       | 999012.rougeotalain@avocat-cons         | CONTRACT CONTRACT |                                   |                                  |                   |                                                                                                    |                                                                                                    |
| 19/02/20 13:32                       | 999012.rougeotalain@avocat-cons         | CIREF> Projet d'assignation de Ma?tre ROUGEOT a CNRE - 999012                                                                                                    |                                   |                                  |                   |                                                                                                    |                                                                                                    |
| 17/02/20 16:55                       | 0999999.minguenotpatrick@preprod        | A (IREF) Projet d'assignation de Ma?tre                                                                                                    |                                   |                                  |                   |                                                                                                    |                                                                                                    |
| 17/02/20 14:54                       | 0999999.minguenotpatrick@preprod        | d (IREF> Projet d'assignation de Ma?tre                                                                                                    |                                   |                                  |                   |                                                                                                    |                                                                                                    |
| 21/06/19 11:26                       | 0999999.minguenotpatrick@avocat-        | <pre></pre> (IREF> Projet d'assignation de Maître MINGUENOT                                                                                                    |                                   |                                  |                   |                                                                                                    |                                                                                                    |
| 20/06/19 14:12                       | 0999999.minguenotpatrick@avocat-        | <pre>INDE - 0000000 d'assignation de Maître MINGUENOT</pre>                                                                                                    |                                   |                                  |                   |                                                                                                    |                                                                                                    |
| 18/06/19 10:35                       | 0 099999.minguenotpatrick@ayocat-       | <pre>I CHUT : 033333<br/></pre> <pre></pre>                                                                                                    |                                   | 2                                |                   |                                                                                                    |                                                                                                    |
| Date 19/02/20                        | 120 Hours 14:29                         | In CNBF : 099999                                                                                                    |                                   | WinCi TGI - Visualisation fichie | er structuré IREF |                                                                                                    |                                                                                                    |
| De 999001.c                          | eronfrancis@preprod.avocal fichier      | Cci.tgi-test11@justice.gouv.fr                                                                                                    |                                   |                                  | 1                 |                                                                                                    |                                                                                                    |
| Objet <iref> P</iref>                | Projet d'assignation de Maître CERON n* | CNBF :                                                                                                    |                                   | Désignation                      |                   | Valeur                                                                                                    |                                                                                                    |
| 999001                               |                                         |                                                                                                    |                                   | codeFichier                      | IREF              |                                                                                                    |                                                                                                    |
| Message Expulsion                    | 1                                       |                                                                                                    |                                   | cnbf                             | 999001            |                                                                                                    |                                                                                                    |
| Lundi 09/                            | /03/2020 à 09h00 salle Mary Cassatt     |                                                                                                    |                                   | codeNature                       | 1                 |                                                                                                    |                                                                                                    |
| DELAI 1                              | + 15                                    |                                                                                                    |                                   | codeDelai                        | 1                 |                                                                                                    |                                                                                                    |
|                                      |                                         |                                                                                                    |                                   | dateAudience                     | 2020-03-09        |                                                                                                    |                                                                                                    |
|                                      |                                         |                                                                                                    |                                   | heureAudience                    | 0900              |                                                                                                    |                                                                                                    |
|                                      |                                         |                                                                                                    | -                                 | codeSalle                        | 8                 |                                                                                                    |                                                                                                    |
|                                      |                                         |                                                                                                    |                                   | collectionParties                |                   |                                                                                                    |                                                                                                    |
|                                      | (아이 🔄 🔁 🖓 🖓                             | 🖉   📻   👗   📎   🖄   🕍   🚈   🍠                                                                                                    |                                   | partie                           |                   |                                                                                                    |                                                                                                    |
| <u>A</u>                             | M.A.J table Sélection mess. Tr          | ansfert Réservation mess. Suppr Imprimer                                                                                                    | e Quitter                         | typePersonne                     | PP                |                                                                                                    |                                                                                                    |
|                                      |                                         |                                                                                                    |                                   | qualitePartie                    | I                 |                                                                                                    |                                                                                                    |
|                                      |                                         |                                                                                                    |                                   | nom                              | TEST              | xml version="1.0" en</td <td>coding="ISO-8859-1" standalone="true"?&gt;</td>                                 | coding="ISO-8859-1" standalone="true"?>                                                                                                    |
|                                      |                                         |                                                                                                    |                                   | prenom                           | TEST              | <pre><codefichier>IREF <codefichier>IREF <codefichier>iReF</codefichier></codefichier></codefichier></pre>   | c/codeFichier><br>bf>                                                                                                    |
|                                      |                                         |                                                                                                    |                                   | sexe                             | М                 | <codenature>1<codedelai>1<td>deNature&gt;<br/>eDelai&gt;</td></codedelai></codenature>                       | deNature><br>eDelai>                                                                                                    |
|                                      |                                         |                                                                                                    |                                   | maiorite                         | 0                 | <pre><dateaudience>202 <heureaudience>09</heureaudience></dateaudience></pre>                                | .0-03-09<br>100                                                                                                    |
|                                      |                                         |                                                                                                    |                                   |                                  | 1                 | <codesalle>8- <collectionparties></collectionparties></codesalle>                                            | iSalle>                                                                                                    |
|                                      |                                         |                                                                                                    |                                   | lieuNaissance                    | paris             | - <partie> <typeperson< td=""><td>ine&gt;PP</td></typeperson<></partie>                                      | ine>PP                                                                                                    |
|                                      |                                         |                                                                                                    |                                   | codePostalLieuNaissance          | 75003             | <ul> <li>qualiteration</li> <li>nom &gt; TES1</li> </ul>                                                     | <pre>/ Est</pre> /// and the particular of the particular of |
|                                      |                                         |                                                                                                    |                                   |                                  | 1                 | <sexe>M</sexe>                                                                                               | sexe><br>D                                                                                                    |
|                                      |                                         |                                                                                                    |                                   | adresse1                         | Paris             | <codecivilite<br><lieunaissan< td=""><td><pre>&gt;l ice&gt;paris</pre></td></lieunaissan<></codecivilite<br> | <pre>&gt;l ice&gt;paris</pre>                                                                                                    |
|                                      |                                         |                                                                                                    |                                   | codePostal                       | 75003             | <codepostal<br><typeadress< td=""><td>.ieuNaissance&gt;75003<br/>:e&gt;1</td></typeadress<></codepostal<br>  | .ieuNaissance>75003<br>:e>1                                                                                                    |
| Lo groff                             | fior visualisa los                      | niàcos igintos nour várifio                                                                                                    | ation                             | ville                            | naris             | <adresse1><br/><codepostal< td=""><td><pre>'aris</pre></td></codepostal<></adresse1> >75003                  | <pre>'aris</pre>                                                                                                    |
| Le grei                              | nei visualise les                       | pieces jointes pour vernic                                                                                                    | allon                             | codeN ationalite                 | FBA               | <ville>paris</ville>                                                                                         | <br>alite> <b>FRA</b>                                                                                                    |
| do lo co                             | omplátudo du pr                         | nint                                                                                                    |                                   | partie                           | 116               | <pre>- <partie> <tvpeperson< pre=""></tvpeperson<></partie></pre>                                            | ine > PP < /typePersonne >                                                                                                    |
|                                      | inpletude du pl                         | ojet.                                                                                                    |                                   | hupePersonne                     | PP                | <qualitepart<br><nom>TEST</nom></qualitepart<br>                                                             | ie>K                                                                                                    |
|                                      |                                         |                                                                                                    |                                   |                                  | 11                | <pre><pre>or comparison </pre></pre>                                                                         | EST<br>sexe>                                                                                                    |
|                                      |                                         |                                                                                                    |                                   |                                  |                   | <majorite>C<br/><codecivilite< td=""><td>J</td></codecivilite<></majorite><br>±>1                            | J                                                                                                    |
|                                      |                                         |                                                                                                    |                                   |                                  |                   | <li>lieuNaissan</li> <li>codePostal</li>                                                                     | .ce>paris<br>LieuNaissance> <b>75003<!--</b-->codePostalLieuNaissance&gt;</b>                                                                                                    |
|                                      |                                         |                                                                                                    |                                   |                                  |                   | <typeadress<br><adresse1></adresse1></typeadress<br>                                                         | a>1 Paris                                                                                                    |
|                                      |                                         |                                                                                                    |                                   | 2                                |                   | <pre><codepostal <ville="">paris codePostal </codepostal></pre>                                              | <pre>&gt;/subs  sevente the sevente sevente</pre>        |
|                                      |                                         |                                                                                                    |                                   |                                  |                   | <codeprofes<br><codenation< td=""><td>alite&gt;FRA</td></codenation<></codeprofes<br>                        | alite>FRA                                                                                                    |
|                                      |                                         |                                                                                                    |                                   |                                  |                   |                                                                                                    |                                                                                                    |

Date De Objet

### Ecrans – parcours utilisateur WinCi TGI Réception du projet d'assignation

| Cardina           | - Desting                                                                                                    |       | NATIEN            |                               |                                                                                                    |                                                               | _                 |             |                   |                                                |
|-------------------|----------------------------------------------------------------------------------------------------|-------|-------------------|-------------------------------|----------------------------------------------------------------------------------------------------|---------------------------------------------------------------|-------------------|-------------|-------------------|------------------------------------------------|
| \$ <u>e</u> rvice | e Destina                                                                                                    |       | Chambre<br>‡₀ ‡ D | e referes                     | ÷.                                                                                                    |                                                               | +                 | D           | 3                 | 3                                              |
| 19/0              |                                                                                                    |       | U Heç<br>Ú gagan  | ju de<br>01. coropfrancia@pre | <pre>should be should be s</pre> | Jbjet<br>REF> Projet d'assignation de Maîl                    | tre CERON n*      | Heserve par |                   |                                                |
| 19/0              | 02/20 1                                                                                                    | 3-45  | 0 9990            | 12 rougeotalain@av            | ocat-cons                                                                                                    | NBF : 999001<br>REF> Projet d'assignation de Ma?              | tre ROUGEOT       |             |                   |                                                |
| 19/               | 02/20 1                                                                                                    | 3-38  | 0 9990            | 12 rougeotalain@av            | ncat-cons                                                                                                    | CNBF : 999012<br>REF> Projet d'assignation de Ma?             | tre ROUGEOT       |             |                   |                                                |
| 19/0              | 02/20 1                                                                                                    | 3-32  | 0 9990            | 12 rougeotalain@av            | ocat-cons                                                                                                    | CNBF : 999012<br>REF> Projet d'assignation de Ma?             | tre ROUGEOT       |             |                   |                                                |
| 17/0              | 02/20 1                                                                                                    | 6-55  | 0 0999            | 199 minguenotnatrick          |                                                                                                    | CNBF : 999012<br>REF> Projet d'assignation de Ma?             | tre               |             |                   |                                                |
| 17/0              | 02/20 1                                                                                                    | 4:54  | 0 0999            | 99 minguenotpatrick           |                                                                                                    | INGUENOT n? CNBF : 099999<br>REF> Projet d'assignation de Ma? | tre               |             |                   |                                                |
| 2170              | 06/19                                                                                                    | 11.26 | 0 0999            | 99 minguenotpatrick           | @avocat-                                                                                                    | NGUENUT n? CNBF : 099999<br>REF> Projet d'assignation de Maî  | TRE MINGUENOT     |             |                   |                                                |
| 20/0              | 06/19 1                                                                                                    | 4.12  | 0 0999            | 99 minguenotpatrick           | @avocat-                                                                                                    | CNBF : 099999<br>REF> Projet d'assignation de Maî             | TRE MINGUENOT     |             |                   |                                                |
| 18/0              | 06/19                                                                                                    | 0.35  | 0 0999            | 99 minguenotpatrick           | @avocat-                                                                                                    | CNBF : 099999<br>REF> Projet d'assignation de Maî             | tre MINGUENOT     |             | -                 | _ 1                                            |
| Messag            | 999001<br>Message Expulsion<br>Lundi 09/03/2020 à 09h00 salle Mary Cassatt<br>Chambre référés<br>DELAI 1 + 15 |       |                   |                               |                                                                                                    |                                                               |                   | S           |                   | IN D'UN TYPE D'AFFAIRE/ACTE ET D'UN SERVICE    |
|                   |                                                                                                    |       |                   |                               | 201-1                                                                                                    |                                                               |                   |             | <u>S</u> ervice   | Chambre référés Jupe d'affaire/acte En attente |
|                   |                                                                                                    | Accè  | <u>M</u> .A.      | J table Sélection             | ualiser<br>ess. <u>T</u> ransf                                                                                                    | ert Réservation mess. Supprimer                               | Suppr<br>mess.sel | Historiqu   | ि <u>C</u> as d'u | d'un recours sur décision                      |
| reffi             | ier ac                                                                                                    | cep   | te le             | message (I                    | réserve                                                                                                    | le message).                                                  |                   |             |                   |                                                |
|                   |                                                                                                    |       |                   |                               |                                                                                                    |                                                               |                   |             |                   |                                                |

Ecrans – parcours utilisateur WinCi TGI Création du numéro RG provisoire

| CREATION EN COURS En attente - Chambre référés En attente                                                                  |                                 |
|----------------------------------------------------------------------------------------------------|---------------------------------|
| Dossier Mise à jour Saisie par défaut Options Outils                                                                       |                                 |
| Saisine du 19/02/2020 Date acte de saisine 🔲 🗏 Représentation obligatoire                                                  |                                 |
| Act <u>e</u> de saisine 🔝 🔞                                                                                                |                                 |
| NAC 10A Demande tendant à contester l'enregistrement ou le refus d'enregistrement d'une déclaration de nationalité         |                                 |
| Nature DA 🚱 Sans procédure particulière particulière                                                                       |                                 |
| Autorité saisie                                                                                                    | CREATION EN COURS En atte       |
| Dossier détenu par Chambre référés depuis le 19/02/2020                                                                    | Dossier Mise à jour <u>S</u> ai |
| s (0) Ren Ett s (0) RAVIC Ren Ett                                                                                          | <u>Saisine du</u> 19/02/2020    |
|                                                                                                    | Act <u>e</u> de saisine 01 🔯    |
|                                                                                                    | <u>N</u> AC 10A 🚱               |
|                                                                                                    | Nature OA 🔯<br>particulière     |
| Audience (0) Décisions (0) Evénements (0) Parties int (0)/Autres (0) M.I. (0) Recours (0) Certificats (0) Vérf. dépens (0) | Autorité saisie AB 🕅            |
| Date 09/03/2020 🚱 Heure 09:00 🚱 Convoc. 🧣 Type 🔽                                                                           |                                 |
| Salle Mary Cassatt                                                                                                    | Dossier detenu par Chan         |
| Autorité 🛛 🔞                                                                                                    | s (0)                           |
| Président 🛛 🕅 🔤                                                                                                    |                                 |
| Greffier                                                                                                    |                                 |
| Décision                                                                                                    |                                 |
|                                                                                                    |                                 |
| Suite Command, Cote Audianees Filschilder Filschild Eines Agenda Filschilder Counter                                       |                                 |
|                                                                                                    |                                 |

Le greffier renseigne les informations nécessaires à la création du dossier avec un numéro RG provisoire.

| Dossier Mise a jour Saisie pa                          | r défaut <u>O</u> ptions Outi <u>l</u> s                                  |                                              |                     |                                            |                  |
|--------------------------------------------------------|---------------------------------------------------------------------------|----------------------------------------------|---------------------|--------------------------------------------|------------------|
| <u>Saisine du 19/02/2020</u> Date                      | e <u>a</u> cte de saisine <u>19/02/2020</u>                               | Représentat                                  | ion obligatoire     |                                            |                  |
| Act <u>e</u> de saisine 01 🔯 As                        | signation                                                                 |                                              |                     |                                            |                  |
| NAC 10A 🐼 De nat                                       | nande tendant à contester l'enre<br>ionalité                              | egistrement ou le                            | e refus d'enregistr | ement d'une déclar                         | ation de         |
| Nature DA 🐼 Sar<br>garticulière                        | ns procédure particulière                                                 |                                              |                     |                                            |                  |
| Autorité saisie 🛛 🙀 🥂 🗛                                | sident du TJ ou son délégué sai                                           | isi en référé                                |                     |                                            |                  |
| Dossier détenu par Chambre r                           | éférés                                                                    | depuis le                                    | 19/02/2020          |                                            |                  |
| s (0)                                                  | Avos. Reor. 👌 🕂 📼                                                         | ] s (0)                                      |                     | Ávoc.                                      | Heor. 👎 🕂 😑      |
| Audience (0) Décisions (0) Evéner<br>Date 09/03/2020 @ | ents (0)   Parties int (0)/Autres (0)   M.<br>Heure 09:00 ((()) Conyoc. 0 | CREA<br>()<br>(0)   Reco<br>()<br>(0)   Reco | TION EN COURS E     | n attente - Chambre<br>sous le numéro 19// | référés En att e |
| Autorité<br>décision 4C 100 Présiden<br>Président      | t du TJ ou son délégué statuant                                           | en référé                                    | _                   | _                                          | _                |
| Greffier                                               |                                                                           |                                              |                     |                                            |                  |
|                                                        |                                                                           |                                              |                     |                                            |                  |

### Ecrans – parcours utilisateur WinCi TGI Envoi de l'accusé de réception

| ENVOI D'UN         | A.R. PAR E-MAIL                                                                                                    |           |    |
|--------------------|----------------------------------------------------------------------------------------------------|-----------|----|
| A (1)<br>999001.ce | ronfrancis@preprod.avocat-conseil.fr                                                                                                    | <u>*</u>  | ✓  |
| Cc (0)             |                                                                                                    |           |    |
|                    |                                                                                                    | <u>**</u> | MP |
| <u>O</u> bjet      | Re : <iref> Projet d'assignation de Maître CERON n* CNBF : 999001</iref>                                                                                                    |           |    |
| PJ (0)             |                                                                                                    |           |    |
|                    |                                                                                                    |           |    |
| <u>C</u> orps      | Accusé de réception du message de 999001.ceronfrancis@preprod.avocat-conseil.fr du 19/02/2020 à 14:28 Affaire en attente enregistrée sous le numéro : 19/A0001<br>Audience du 09/03/2020 à 09:00 en salle Mary Cassatt (Chambre référés) |           |    |
|                    |                                                                                                    |           |    |

Un accusé de réception et traitement est généré pour l'avocat.

### Ecrans – parcours utilisateur WinCi TGI Attribution du numéro RG définitif

| DOSSIER N° 19/A0001 En attente - Chambre référés En attente                                                                                                    |                                                                                                    |
|----------------------------------------------------------------------------------------------------|----------------------------------------------------------------------------------------------------|
| Dossier Mise à jour Saisie par défaut Options Outils                                                                                                    |                                                                                                    |
| Audiences/décisions                                                                                                    |                                                                                                    |
| <u>T</u> ransferts dossier nation                                                                                                    |                                                                                                    |
| Création d'un transfert<br>Evènements<br>nalité                                                                                                    |                                                                                                    |
| Liens procédure particulière                                                                                                    |                                                                                                    |
| Attribution d'un numéro d'affaire                                                                                                    |                                                                                                    |
| Quitter                                                                                                    | DOSSIER N° 20/A0001 En attente - Chambre référés - PORTALIS N° DBZA-W-B7E-DGG En attente                                                                                                    |
| Dossier détenu par Chambre référés depuis le 19/02/2020                                                                                                    | Dossier Mise à jour Saisie par défaut Options Outils                                                                                                    |
| s (1) MAYOC. Repr. Repr. Contraction Statement Statement Sta | Saisine du 19/02/2020 Date acte de saisine 19/02/2020 E Représentation obligatoire                                                                                                    |
|                                                                                                    | Acte de saisine 01 🔞 Assignation                                                                                                    |
|                                                                                                    | NAC 10A Demande tendant à contester l'enregistrement ou le refus d'enregistrement d'une déclaration de nationalité                                                                                                    |
|                                                                                                    | Nature OA Sans procédure particulière garticulière                                                                                                    |
| DOSSIER N° 19/45 201 En attente - Chambre référés En att                                                                                                    | Autorité saisie 4B 🔞 Président du TJ ou son délégué saisi en référé                                                                                                    |
|                                                                                                    | Dossier détenu par Chambre référés depuis le 19/02/2020                                                                                                    |
| Voulez-vous une numérotation automatique ?                                                                                                    | s (1) MAvoc.Repr. 副合一 s (1) MAvoc.Repr. 副合一<br>TEST TEST TEST TEST TEST TEST TEST TEST                                                                                                    |
|                                                                                                    |                                                                                                    |
| Oui <u>N</u> on Annuler                                                                                                    |                                                                                                    |
|                                                                                                    | Audience (1) Décision (0) Evénement (1) Partie int. (0)/Autre (0) M.I. (0) Recours (0) Certificats (0) Vérif. dépens (0)                                                                                                    |
|                                                                                                    | 1 EVENEMENT                                                                                                    |
|                                                                                                    | 19/02/2020 @ Incription à audience de référé Me CERON Francis                                                                                                    |
| Après constat de la réception du second original de                                                                                                    |                                                                                                    |
| l'assignation le greffier peut attribuer un numéro RG définitif                                                                                                    |                                                                                                    |
|                                                                                                    |                                                                                                    |
|                                                                                                    |                                                                                                    |
|                                                                                                    | Suite       Suite       Suite <td< th=""></td<> |

Ecrans – parcours utilisateur e-barreau Inscription de l'affaire – Accusé de réception

| Accueil                   |                |                                 | Rechercher da        | ans l'obiet ou le corps du message :                                                                    |        | Tous                             | Rechercl                                  | her                      | •                 | Une fois l'inso<br>greffier l'AR           | cription va | lidée par le         | •        |
|---------------------------|----------------|---------------------------------|----------------------|----------------------------------------------------------------------------------------------------|--------|----------------------------------|-------------------------------------------|--------------------------|-------------------|--------------------------------------------|-------------|----------------------|----------|
| Consultation des dossiers |                |                                 |                      | , , , ,                                                                                                 |        |                                  |                                           |                          |                   |                                            |             |                      |          |
| Mise au rôle              | Nouveau mes    | sage Boîte de réception Élém    | ents envoyés Paraphe | ur Corbeille                                                                                            |        |                                  |                                           |                          |                   | renseigné dan                              | s l'AR.     | isoire es            | L        |
| Messagerie                | Contenu : 23 n |                                 |                      |                                                                                                    |        | Quota :<br>Pi                    | age 1 sur 3                               | <u>&gt; &gt;&gt;</u>     |                   |                                            |             |                      |          |
| Nouveau message Civil     |                |                                 |                      |                                                                                                    |        | Votre quota est dépasse          | e .                                       |                          |                   |                                            |             |                      |          |
| Nouveau message Instance  | 🗖 🛨 🔟          | Destinataires 🏘                 | Envoyé le            | Objet 🍬 ou numéro RG 🍫                                                                                  |        |                                  | Taille 🔖                                  | AR                       |                   |                                            |             |                      |          |
| Nouveau message Pénal     |                | cci.tgi-test11@justice.gouv.fr  | 19/02/20 14:26       | <iref> Projet d'assignation de Maître CERON n° CNBF :</iref>                                            | 999001 |                                  | 37 Ko                                     | 0                        |                   |                                            |             |                      |          |
| Paranheur                 |                | ccibo.tgi-test1@justice.gouv.fr | 13/02/20 15:03       | <insc> Saisine de Maître CERON n° CNBF : 999001</insc>                                                  |        |                                  | 10 Mo                                     | 0                        |                   |                                            |             |                      |          |
| Boîte de réception (3)    | l I            | "Chambre 5"                     | 13/02/20 09:38       | Eventuelle [14/00022] 13/02/2020 <cont> Concl tests<br/>Parties : S.A. FOXTROT / M. CHARLIE Ange</cont> |        |                                  | 10 Mo                                     | •                        |                   |                                            |             |                      |          |
| Eléments envoyés          |                | ccibo.tgi-test1@justice.gouv.fr | 11/02/20 09:30       | <insc> Saisine de Maître CERON n° CNBF : 999001</insc>                                                  |        |                                  | 10 Mo                                     | 0                        |                   |                                            |             |                      |          |
| Corbeille                 |                | ccibo.tgi-test2@justice.gouv.fr | 10/02/20 17:10       | <insc> Saisine de Maître CERON n° CNBF : 999001</insc>                                                  |        |                                  | 10 Mo                                     | 0                        |                   |                                            |             |                      |          |
| Mon corpet d'adresses     |                | ccibo.tgi-test1@justice.gouv.fr | 10/02/20 17:07       | <insc> Saisine de Maître CERON n° CNBF : 999001</insc>                                                  |        |                                  |                                           |                          |                   |                                            | Vot         | re quota est dépassé |          |
| Mon carrier d'auresses    |                | ccibo.tgi-test2@justice.gouv.fr | 05/02/20 16:14       | <insc> Saisine de Maître CERON n° CNBF : 999001</insc>                                                  | _ ↓ ſ  | Destinataires 🍬                  |                                           | Envové le                | objet 🌜           | ou numéro RG 🐧                             |             | Taille 🔩             | AR       |
| Recherche "non constitué" |                | ccibo.tgi-test1@justice.gouv.fr | 24/01/20 16:04       | <cdef> Constitution en défense de Maître CERON n° C</cdef>                                              |        | cci tai tect11@iustice aouv fr   |                                           | 10/02/20                 | 14:26 ZIDEEN Broi | iet d'assignation de Maître CEDON nº CNRE  | + 000001    | 37.40                |          |
|                           |                | ccibo.tgi-test1@justice.gouv.fr | 24/01/20 15:07       | <insc> Saisine de Maître CERON n° CNBF : 999001</insc>                                                  |        | cci.igi-test i i@justice.gouv.ii |                                           | 15/02/20                 | 14.20 SIREPP PT0j | et a assignation de Maitre CERON II - CNDP | . 555001    | 57 K0                | <u> </u> |
|                           |                | cci.tgi-test11@justice.gouv.fr  | 23/01/20 14:10       | <iref> Projet d'assignation de Maître CERON n° CNBF :</iref>                                            | 999001 |                                  | 664 Ko                                    | 0                        |                   |                                            |             |                      |          |
| Sélection juridictions    |                |                                 |                      |                                                                                                    |        | p<br>Nombre de messages p        | oage 1 sur 3<br>oar page <mark>1</mark> 0 | <u>≥ &gt;&gt;</u><br>) ∨ |                   |                                            |             |                      |          |
| Déconnexion               |                |                                 |                      |                                                                                                    |        |                                  |                                           |                          |                   |                                            |             |                      |          |

### Cinématique globale

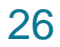

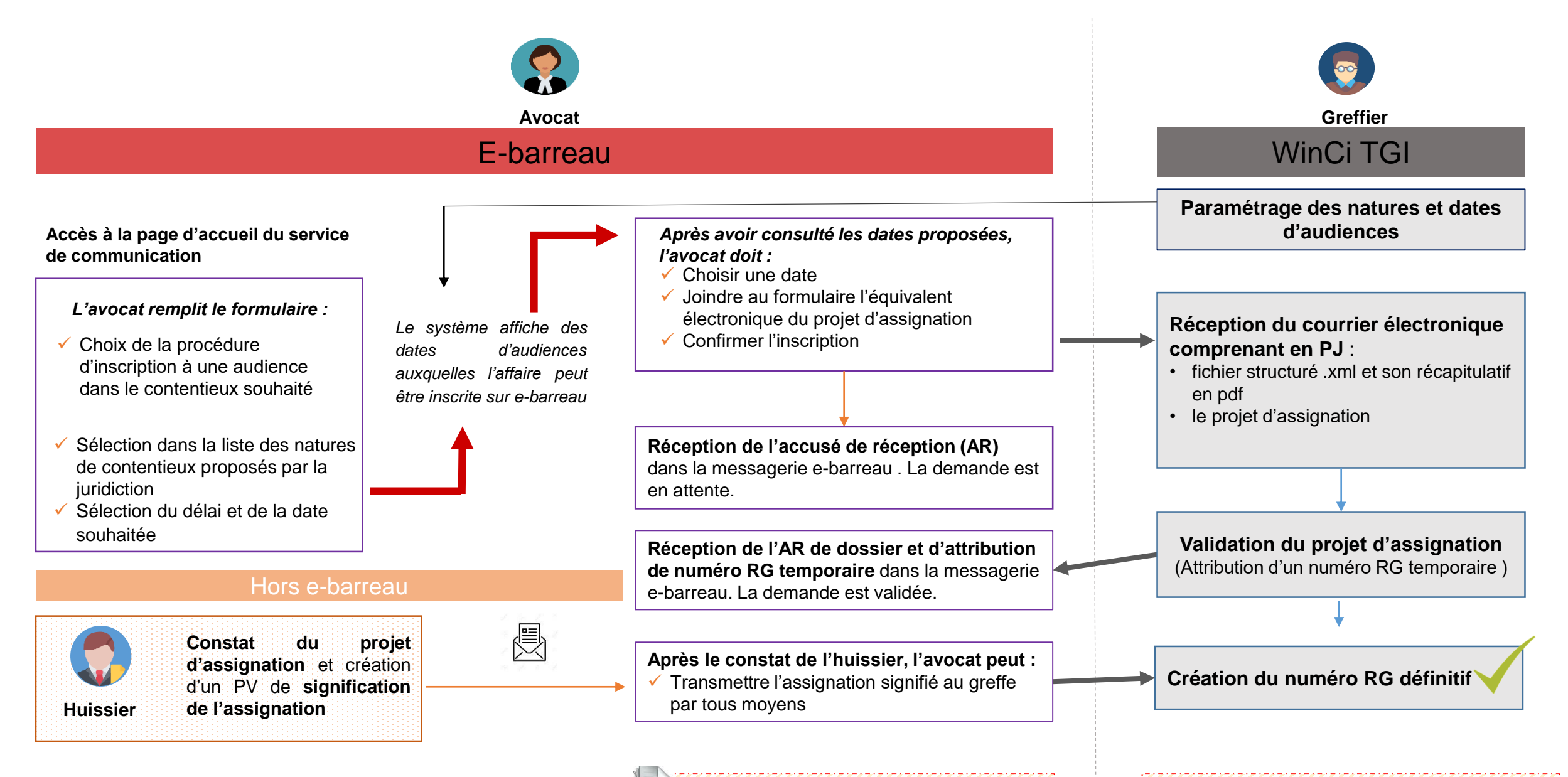

Principes directeurs de l'audiencement liés à la prise de date

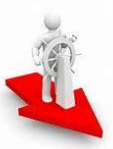

#### Le pilotage de l'audiencement

- Coordination interne : magistrats coordonnateurs des services civils concernés sur le calibrage des audiences
- Réflexion externe : association du barreau local (révision éventuelle des conventions ComCi)
- Normalisation du calibrage des audiences par contentieux (nombre d'affaires maximal par audience par nature de contentieux)
- ✓ Détermination du mode de pilotage : suivi souple ou strict de l'audiencement lié à la prise de date

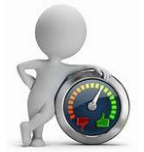

La maîtrise des délais d'audiencement

- Définition de l'amplitude maximale de la prise de date (paramétrage des délais entre la date de réservation et l'audience)
- Détermination du délai laissé à l'avocat pour signifier : impact majeur sur le paramétrage des dates
- Détermination d'un circuit de réattribution des dates d'audience non affectées à une affaire.

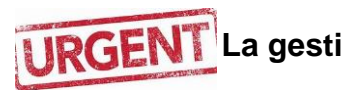

NT La gestion des dossiers urgents

- Réflexion externe : association du barreau local (révision éventuelle des conventions ComCi)
- ✓ Définition commune du critère de l'urgence
- Définition du circuit de l'urgence

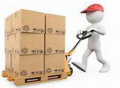

La gestion des stocks ponctuels

 Définition d'une modalité de gestion des stocks ponctuels